| Creating Filtered Lists with Syncronym                                                                                                    |                                                                                                    |
|----------------------------------------------------------------------------------------------------|----------------------------------------------------------------------------------------------------|
|                                                                                                    |                                                                                                    |
| For Syncronym users, you can create a mailing list based off of the custom fiel designated.                                                                                                    | ds your Administrator has                                                                            |
| <ol> <li>Go to PoliteMail &gt; Lists &gt; Mailing Lists</li> <li>Select the list you want to filter.</li> <li>Then go to New &gt; Filtered List. A window appears to create your new ma<br/>Fields your Administrator has set up.</li> <li>Give your list name and a description. Then, check which custom fields<br/>you want to apply to the list.</li> <li>Once you have your values entered, scroll down to the bottom and click<br/>Save.</li> </ol> | iling list with the Custom<br>Create Filtered List ×<br>List Name<br>My New List<br>Contact Count: 0 |
| You should now see this filtered list in your Mailing List Grid.                                                                                                    | Field Management Enter values to filter on                                                           |

Field Division

Enter values to filter on... + Add Field  $\sim$  ×